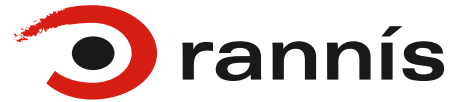

ৰ) Hlusta 🕨 🕨

## Mínar síður Rannís

## Stuttar leiðbeiningar

## Tilkynning til umsækjenda

Sökum álags hjá Ísland.is getur innskráning stundum tekið langan tíma. Ef svo er, dugar yfirleitt að bíða aðeins og reyna aftur eftir 5-10 mín.

Vinsamlegast athugið að nánari upplýsingar um umsóknarferli og eyðublöð er að finna á síðum einstakra sjóða.

Innskráning á Mínar síður Rannís (og þaðan í t.d. öll umsóknarkerfi Rannís) er í gegnum vefgáttina Ísland.is

- Innskráning gegnum Ísland.is
- Aðstoð
- 1. Hægt er að skrá sig inn á Mínar síður með **Íslykli** eða **rafrænum skilríkjum** í síma. Ahugið að ekki er hægt að nota rafræn skilríki á korti.

| island.is                         |                     | rann |
|-----------------------------------|---------------------|------|
| Rafræn skilríki                   | Íslykill            |      |
| Skilríki í síma:                  | Kennitala:          |      |
| 7 stafa simanúmer, síminn ólæstur | Sláðu inn kennitölu |      |
| Innskrá                           | Íslykill:           |      |
|                                   | Sláðu inn Íslykil   | •    |
| Skilríki á korti:                 |                     |      |
| Staðfesta                         | Staðfesta           |      |
| Mig vantar rafræn skilriki        | Mig vantar íslyk    | a    |

2. Þá opnast Mínar síður. Upphafssíðan birtir lista yfir þínar umsóknir sem eru þegar í vinnslu, ef einhverjar eru. Auk þess er af upphafssíðunni hægt að komast í vinnslukerfi Rannís, en hlekkir á þau birtast þeim sem skráðir eru með aðgang. Þessi upphafssíða er ávallt aðgengileg með því að smella á mynd af húsi sem staðsett er lengst til vinstri í valstiku síðunnar.

| msoknir - Kerni                                                                                                    | Um siðuna                                                                                                    | 🏧 💽 EN 💄                                                                                                    |                                  | 👻 🔂 Útskránin                                            |
|----------------------------------------------------------------------------------------------------|----------------------------------------------------------------------------------------------------|----------------------------------------------------------------------------------------------------|----------------------------------|----------------------------------------------------------|
| í vinnslu<br>Nýskráning<br>Innsendar<br>Framhaldsumsóknir                                                                                                    | Vell                                                                                                    | komin(n) á Mínai                                                                                                    | r síður                          |                                                          |
| Velkomin(n),                                                                                                    |                                                                                                    |                                                                                                    |                                  |                                                          |
| "Minar síður" er gátt a<br>yfirlit yfir innsendar u                                                                                                    | að umsóknarkerfi Rannis. Þa<br>msóknir.                                                                                                    | ar sem umsækjandi getur séð hvað                                                                                                    | a umsóknir hún/hann e            | r með í vinnslu og ennfremur                             |
| Eftirfarandi umsóknir                                                                                                    | eru þegar í vinnslu                                                                                                    |                                                                                                    |                                  |                                                          |
| Sjóður                                                                                                    |                                                                                                    | Umsóknarnúmer                                                                                                    | Titill verkefnis                 | Umsóknarfrestur                                          |
|                                                                                                    |                                                                                                    |                                                                                                    |                                  |                                                          |
| Frådrättarheimild fyr                                                                                                    | ir erlenda sérfræðinga                                                                                                    | 180264-8001                                                                                                    |                                  | 31.12.2019 23:59                                         |
| Frádráttarheimild fyr<br>Stuðningur við bókaú                                                                                                    | ir erlenda sérfræðinga<br>útgáfu                                                                                                    | 180264-8001<br>190011-5701                                                                                                    |                                  | 31.12.2019 23:59<br>31.12.2019 23:59                     |
| Frádráttarheimild fyr<br>Stuðningur við bókaú<br>Vinnustaðanámssjóð                                                                                                    | ir erlenda sérfræðinga<br>itgáfu<br>lur                                                                                                    | 180264-8001<br>190011-5701<br>192362-1021                                                                                                    |                                  | 31.12.2019 23:59<br>31.12.2019 23:59<br>19.11.2019 16:00 |
| Frádráttarheimild fyr<br>Stuðningur við bókaú<br>Vinnustaðanámssjóð                                                                                                    | ir erlenda sérfræðinga<br>útgáfu<br>Jur                                                                                                    | 180264-8001<br>190011-5701<br>192362-1021                                                                                                    |                                  | 31.12.2019 23:59<br>31.12.2019 23:59<br>19.11.2019 16:00 |
| Frádráttarheimild fyr<br>Stuðningur við bókau<br>Vinnustaðanámssjóð<br>Einungis er birtur listi                                                                                                    | ir erlenda sérfræðinga<br>litgáfu<br>lur<br>yfir þá sjóði sem eru opnir                                                                                         | 180264-8001<br>190011-5701<br>192362-1021<br>til umsöknar hverju sinni undir Um                                                                                   | isóknir -> Nýskráning,           | 31.12.2019 23:59<br>31.12.2019 23:59<br>19.11.2019 16:00 |
| Frádráttarheimild fyr<br>Stuðningur við bókat<br>Vinnustaðanámssjóð<br>Einungis er birtur listi<br>Alltaf er hægt að kom<br>Persónuverndarstefn                                                        | ir erlenda sérfræðinga<br>útgáfu<br>Jur<br>yfir þá sjóði sem eru opnir<br>Jast á þessa síðu með því að<br>u Rannis má síð hér                                   | 180264-8001<br>190011-5701<br>192362-1021<br>til umsöknar hverju sinni undir Um<br>smella å "húsið" (🏫) í efra vinstra                                            | tsóknir -> Nýskráning.<br>horni. | 31.12.2019 23:59<br>31.12.2019 23:59<br>19.11.2019 16:00 |
| Frádráttarheimild fyr<br>Stuðningur við bókau<br>Vinnustaðanámssjóð<br>Einungis er birtur listi<br>Alltaf er hægt að kom<br>Persónuverndarstefna                                                       | ir erlenda sérfræðinga<br>litgáfu<br>Jur<br>yfir þá sjóði sem eru opnir<br>last á þessa síðu með því að<br>u Rannís má sjá hér.                                 | 180264-8001<br>190011-5701<br>192362-1021<br>til umsöknar hverju sinni undir Um<br>i smella å "húsið" (♠) í efra vinstra                                          | isóknir -> Nýskráning,<br>horní, | 31.12.2019 23:59<br>31.12.2019 23:59<br>19.11.2019 16:00 |
| Frádráttarheimild fyr<br>Stuðningur við bókau<br>Vinnustaðanámssjóð<br>Einungis er birtur listi<br>Alltaf er hægt að kom<br>Persónuverndarstefn<br>Opnað hefur verið fyr                               | ir erlenda sérfræðinga<br>itgáfu<br>Jur<br>yfir þá sjóði sem eru opnir<br>ast á þessa síðu með því að<br>u Rannís má sjá hér.<br>ir aðgang að eftirfarandi ke   | 180264-8001<br>190011-5701<br>192362-1021<br>til umsöknar hverju sinni undir Um<br>smella å "húsið" (क) í efra vinstra<br>smella å                                | isóknir -> Nýskráning.<br>horni. | 31.12.2019 23:59<br>31.12.2019 23:59<br>19.11.2019 16:00 |
| Frádráttarheimild fyr<br>Stuðningur við bókau<br>Vinnustaðanámssjóð<br>Einungis er birtur listi<br>Alltaf er hægt að kom<br>Persónuverndarstefni<br>Opnað hefur verið fyr<br>Kerfi                     | ir erlenda sérfræðinga<br>litgáfu<br>lur<br>yfir þá sjóði sem eru opnir<br>last á þessa síðu með því að<br>u Rannís má sjá hér.<br>ir aðgang að eftirfarandi ke | 180264-8001<br>190011-5701<br>192362-1021<br>til umsöknar hverju sinni undir Um<br>smella å "húsið" (♠) í efra vinstra<br>smella å                                | isóknir -> Nýskráning,<br>horní. | 31.12.2019 23:59<br>31.12.2019 23:59<br>19.11.2019 16:00 |
| Frådrättarheimild fyr<br>Stuðningur við bókau<br>Vinnustaðanámssjóð<br>Einungis er birtur listi<br>Alltaf er hægt að kom<br>Persónuverndarstefni<br>Opnað hefur verið fyr<br>Kerfi<br>EBK Umsýslukerfi | ir erlenda sérfræðinga<br>itgáfu<br>Jur<br>yfir þá sjóði sem eru opnir<br>ast á þessa síðu með því að<br>u Rannís má sjá hér.<br>ir aðgang að eftirfarandi ke   | 180264-8001<br>190011-5701<br>192362-1021<br>til umsöknar hverju sinni undir Um<br>I smella å "húsið" (🎢) í efra vinstra<br>I smella å "húsið" (👘) í efra vinstra | isóknir -> Nýskráning,<br>horni. | 31.12.2019 23:59<br>31.12.2019 23:59<br>19.11.2019 16:00 |

Vinstra megin á valstiku er hnappurinn **Umsóknir**. Ef farið er með mús yfir hann birtist valmynd fyrir frekari vinnslu umsókna.

|   | 🗿 rannís                                            |            |                      |                | Mínar Síður |           |             |              |            |                 |              |
|---|-----------------------------------------------------|------------|----------------------|----------------|-------------|-----------|-------------|--------------|------------|-----------------|--------------|
| A | Umsóknir +                                          | Kerfi      | Um siðuna            |                | 0           | EN        | 1           | -            | -          |                 | C Útskráning |
|   | Í vinnslu<br>Nýskráning<br>Innsendar<br>Framhaldsun | nsóknir    | ,                    | /elkom         | in(         | n) á      | Mína        | r síður      |            |                 |              |
|   | Velkomi                                             | n(n),      |                      |                |             |           |             |              |            |                 |              |
|   | MinarelA                                            | ur er sått | sð umráknarkarfi Dar | unle har com u | meast       | iandi dat | ur cáð hvað | a umečknie k | uinihann a | með Í vinnelu n | annframur -  |

Úr þessari valmynd er hægt að:

- Breyta/halda áfram með umsóknir ef einhverjar eru (smellt á "Í vinnslu")
- Skrá nýja umsókn í öllum sjóðum sem eru opnir fyrir umsókna

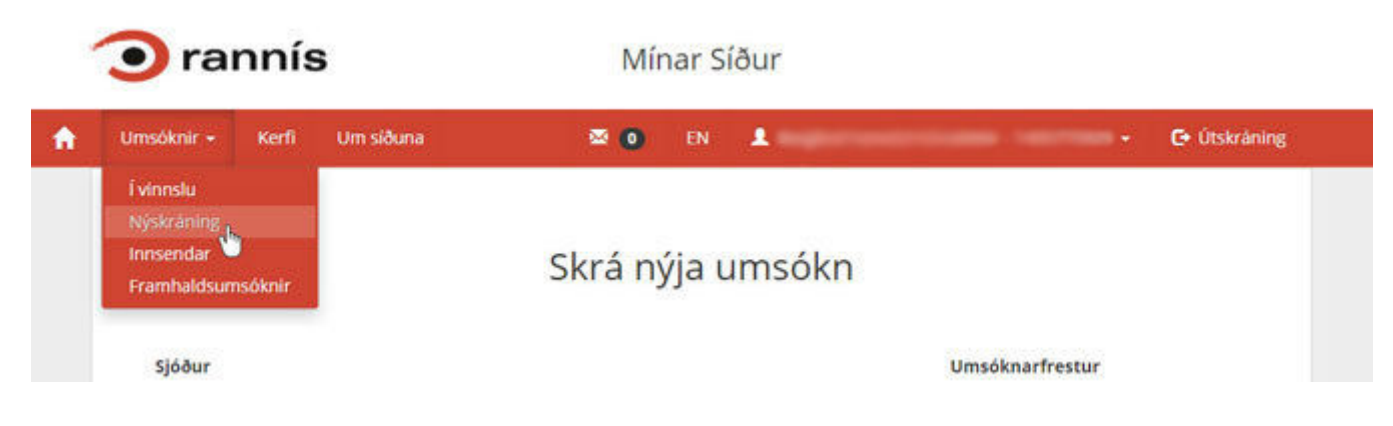

- Skoða afrit af innsendum umsóknum
- Fá aðgang að framhaldsumsóknum

4. Næsti hnappur á valstiku, hægra megin við Umsóknir, er hnappurinn **Kerfi**. Þar er, eins og af upphafssíðu, hægt að komast í öll vinnslukerfi Rannís sem innskráður notanda er með aðgang að (ef einhver).

| 1 | 🗿 rannís   |               | Mínar Síður |  |    |       |      |                 |
|---|------------|---------------|-------------|--|----|-------|------|-----------------|
| A | Umsóknir + | Kerfi         | Um siðuna   |  | 0  | EN    | 1    | - C+ Útskráning |
|   |            |               |             |  | Op | oin k | erfi |                 |
|   | Kerfi      | e la de avefi |             |  |    |       |      |                 |

5. Þar sem er mynd af **umslagi** má fá aðgang að **skilaboðaskjóðu Rannís**. Fjöldi ólesinna skilaboða birtist á **svörtum grunni**.

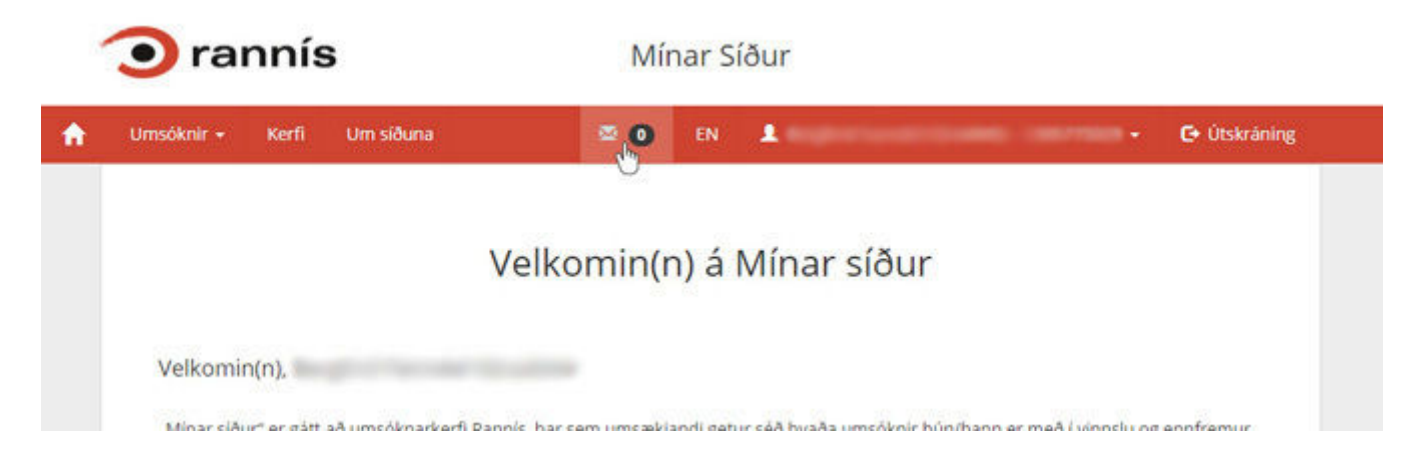

Nauðsynlegt er að skrá tölvupóstfang til að fá aðgang að skilaboðaskjóðu Rannís.

6. Til að **skipta um tungumál** er smellt á þar sem stendur **EN** (stendur fyrir enska) og verður allur texti í viðmóti þá á ensku. Breytist þá tungumálaval úr **EN** yfir í **IS** fyrir íslensku.

| 🗿 rannís                                                                                | My Pages                             |                         |                                |
|-----------------------------------------------------------------------------------------|--------------------------------------|-------------------------|--------------------------------|
| Applications - Systems About                                                            | ≅ <b>0</b> IS <b>1</b>               | nd familie film all the | - C• Sign out                  |
| W                                                                                       | elcome to My pag                     | ges                     |                                |
| Welcome,                                                                                |                                      |                         |                                |
| "My pages" is an access point to Rannis applicat<br>the applications already submitted. | ion system. The applicant has access | to his/her application  | which is still in process, and |
| The following applications are currently saved a                                        | nd open for editing                  |                         |                                |
| Fund                                                                                    | Application number                   | Project title           | Open until                     |
| Application For Specialist Tax Reduction                                                | 180264-8001                          |                         | 31 12 2019 23:59               |

7. Ef breyta þarf **tölvupóstfangi** sem skráð er hjá mínum síðum Rannís eða skrá nýtt er smellt á **örina** hægra megin við kennitöluna, birtist þá síða fyrir **Stillingar**.

Hvorki er hægt að breyta kennitölu né nafni (upplýsingar fengnar frá íslykli), eingöngu er hægt að breyta tölvupóstfanginu.

| rannís                     | Mínar Síður |                             |
|----------------------------|-------------|-----------------------------|
| Umsóknir + Kerfi Um siðuna | 2 🗿 EN 💄    | C+ Útskráning<br>Stillingar |
| Stillingar                 |             |                             |
| Kennitala                  |             |                             |
| Nafn                       |             |                             |
| Tölvupóstfang *            |             |                             |
| L                          |             |                             |

## Hafið eftirfarandi atriði í huga við gerð umsóknar:

- 1. Nauðsynlegt er að vista á milli liða þegar fyllt er út í eyðublaðið svo gögnin glatist ekki.
- 2. Ef ekki er vistað í opinni **umsókn** í 4 klst, lokast umsóknin sjálfkrafa. Þá verður notandi að skrá sig aftur inn og halda áfram með umsóknina þar sem frá var horfið.
- 3. Þegar unnið er í **Fagráðskerfum** er tíminn 1 klst. Þá verður notandi að skrá sig aftur inn og halda áfram með umsóknina þar sem frá var horfið.

- 4. Þegar búið er að fylla út umsóknina þarf að haka við "Staðfesta umsókn" og ýta á "VISTA"hnappinn til þess að senda hana inn.
- 5. Kynnið ykkur vel leiðbeiningar fyrir umsækjendur sem hægt er að nálgast á síðu viðkomandi sjóðs.
- 6. Notið vafrana Chrome, Firefox eða Edge við umsóknargerðina. Vafrinn Internet Explorer virkar ekki.

●) Hlusta